## Does your JobAble Page Looks like out of ordinary?

|                                                                                                    |                                                                                                    |                                                                                                    |                                                                 | 🍏 ۵۵-۹                          |
|----------------------------------------------------------------------------------------------------|----------------------------------------------------------------------------------------------------|----------------------------------------------------------------------------------------------------|-----------------------------------------------------------------|---------------------------------|
| BIE 1                                                                                                    |                                                                                                    |                                                                                                    | Welco                                                           | me Dorothy Li   <u>Sign Out</u> |
|                                                                                                    |                                                                                                    |                                                                                                    |                                                                 | BTE Demo                        |
| Home                                                                                                    | Company Information Job Inform                                                                                                    | ation Employee Information                                                                                                    | Job Classifier Report                                           | Admin Tools                     |
|                                                                                                    | day is Friday,8/9/2019. Welcome to                                                                                                    | JobAble, Dorothy Li.                                                                                                    |                                                                 |                                 |
| ffectively impact safe,<br>senefits of JobAble inc                                                                                                    | early RTW for injured or disabled<br>lude the following:                                                                                                    | workers.                                                                                                    |                                                                 |                                 |
| <ul> <li>Access to ADA or</li> <li>Appropriately ma</li> <li>Efficient storage</li> <li>Provide a clear pl</li> <li>Provide a means</li> <li>Provide the ability</li> <li>Help employers in</li> </ul> | ompliant job descriptions for use i<br>tch new hires or transfer employe<br>and management of all job and ph<br>nysical demands summary for phy<br>for tracking an employee's medica<br>y for case managers to identify mo<br>dentify potential ergonomic issues | n the hiring process<br>is to jobs within their physical<br>vsical demands data<br>sicians making RTW determin<br>I progress to specific function<br>dified or alternate duty positic | capabilities<br>ations<br>ial objectives<br>ins to expedite RTW |                                 |
| Please select from one                                                                                                    | of the tabs above to start working                                                                                                    | in JobAble.                                                                                                    |                                                                 |                                 |
| f you require any assis                                                                                                    | tance, please contact us at:                                                                                                    |                                                                                                    |                                                                 |                                 |
| Telephone - 1-800-200                                                                                                    | 5-2972 (8:30am to 5pm MT).                                                                                                    |                                                                                                    |                                                                 |                                 |

## Then follow below Instructions....

1. Click on the Settings icon in the top right corner of IE.

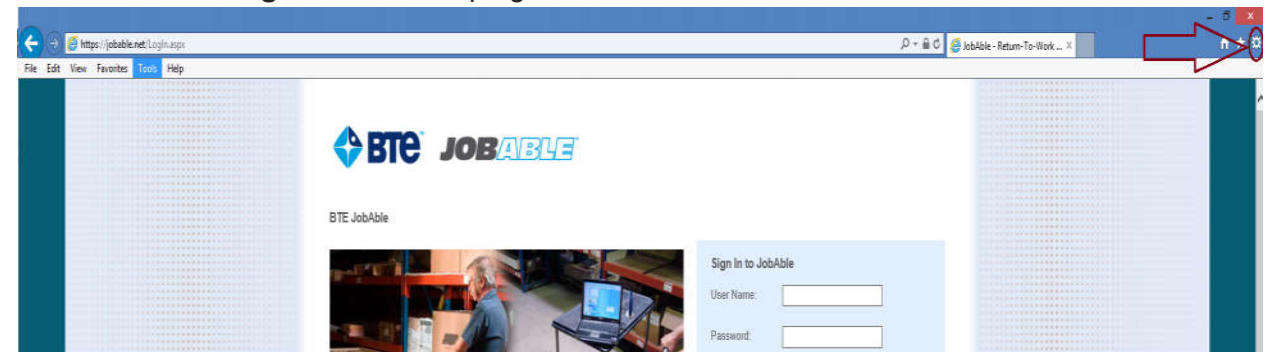

2. Select the Compatibility View Settings item in the drop-down menu.

| 👄 💋 https://jobable.net/Login.aspx |             | D ⊕ + Q.                       | 🧉 JobAble - Return-To-Work 🗡 | <b>↑</b> ★                                                                        |
|------------------------------------|-------------|--------------------------------|------------------------------|-----------------------------------------------------------------------------------|
| Edit View Favorites Tools Help     |             |                                |                              | Print                                                                             |
|                                    |             |                                |                              | File<br>Zoom (110%)<br>Safety                                                     |
|                                    |             |                                |                              | Add site to Apps<br>View downloads Ctrl+<br>Manage add-ons<br>E12 Developer Tools |
|                                    | DIE JODADIE |                                |                              | Go to pinned sites                                                                |
|                                    |             | Sign In to JobAble             |                              | Compatibility View settings                                                       |
|                                    |             | User Name:                     |                              | Report website problems<br>Internet options                                       |
|                                    |             | Password:                      |                              | About Internet Explorer                                                           |
|                                    |             | Sign In                        |                              |                                                                                   |
|                                    |             | Forgot Password?<br>Click here |                              |                                                                                   |

BTE – JobAble.Net

Internet Explore Compatibility View Settings Instruction

3. The following dialog will appear.

| Change Compatibility View S                                                                                            | Settings   |
|----------------------------------------------------------------------------------------------------|------------|
| Add this website:                                                                                                    | bba        |
| Vebsites you've added to Compatib                                                                                      | lity View: |
| ✓ Display intranet sites in Compatib<br>✓ Use Microsoft compatibility lists<br>Learn more by reading the <u>Interr</u> | nlity View |

- 4. Enable following checkboxes to enable the Compatibility View feature.
  - "Display intranet sites in Compatibility View"
  - "Use Microsoft compatibility lists"

| Compatibility View Setti                       | ngs 🛛 🗙         |
|------------------------------------------------|-----------------|
| Change Compatibility View Settings             |                 |
| Add this website:                              |                 |
| jobable:net                                    | Add             |
| Websites you've added to Compatibility View:   |                 |
|                                                | Remove          |
|                                                |                 |
|                                                |                 |
|                                                |                 |
|                                                |                 |
|                                                |                 |
|                                                |                 |
| Display intranet sites in Compatibility View.  |                 |
| ✓ Use Microsoft compatibility lists            |                 |
| Learn more by reading the Internet Explorer pr | ivacy statement |
|                                                |                 |
|                                                | Close           |

Internet Explore Compatibility View Settings Instruction

5. Click on Add Button to add "jobable.net" in Compatibility View.

| Compatibility View Settings                                                                     |                  | × |
|-------------------------------------------------------------------------------------------------|------------------|---|
| Change Compatibility View Settings                                                              |                  |   |
| Add this website:                                                                               | Add              |   |
| Websites you've added to Compatibility View:                                                    |                  |   |
|                                                                                                 | Remove           |   |
| <ul> <li>Display intranet sites in Compatibility View</li> </ul>                                |                  |   |
| Use Microsoft compatibility lists<br>Learn more by reading the <u>Internet Explorer privacy</u> | <u>statement</u> |   |
|                                                                                                 | Close            |   |

6. Close dialogue box and you should be good to use JobAble.Net as used to be.

| Compatibility View Settin                                                                                                    | gs 💌                   |
|----------------------------------------------------------------------------------------------------|------------------------|
| Change Compatibility View Settings                                                                                                    |                        |
| Add this website:                                                                                                    |                        |
|                                                                                                    | Add                    |
| Websites you've added to Compatibility View:                                                                                                    |                        |
| jobable.net                                                                                                    | Remove                 |
| <ul> <li>Display intranet sites in Compatibility View</li> <li>Use Microsoft compatibility lists</li> <li>Learn more by reading the <u>Internet Explorer priva</u></li> </ul> | acy statement<br>Close |